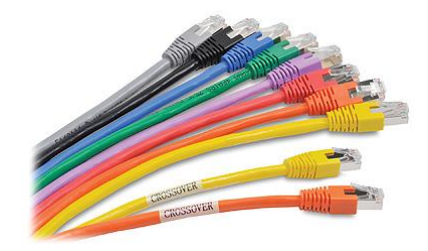

## Упражнение 3 - Управление сетевыми интерфейсами при помощи NetworkManager.

1. Запустите виртуальную машину cli, дождитесь окончания загрузки операционной системы, войдите в систему от имени учетной записи student с паролем Pa\$\$w0rd и запустите эмулятор терминала.

## <u>ВАЖНОЕ</u>:

Для выполнения заданий данного упражнения должна быть запущена виртуальная машина **nat**.

- 2. Убедитесь, что NetworkManager управляет интерфейсом eth0.
- 3. Посмотрите доступные соединения NetworkManager.
- 4. Создайте новое соединение со следующими параметрами:
  - Имя соединения: **class**
  - Тип: ethernet
  - Устройство: **eth0**
- 5. Убедитесь, что NetworkManager создал новое соединение.
- 6. Проверьте IPv4 конфигурацию соединения **class**.
- 7. Измените в конфигурации соединения class IP-адрес на **192.168.0.201/24**.
- 8. Измените в конфигурации соединения **class** IP-адрес шлюза на **192.168.0.1**.
- 9. Измените в конфигурации соединения **class** IP-адрес сервера DNS на X. Y. Z. V.

## <u> ПРИМЕЧАНИЕ:</u>

Уточните IP-адрес сервера DNS в сети учебного класса у инструктора.

- 10. Измените в конфигурации соединения class домен поиска на class.local.
- 11. Измените в конфигурации соединения **class** метод получения IP-адреса на ручной (manual).
- 12. Проверьте IPv4 конфигурацию соединения **class**.

## <u> ПРИМЕЧАНИЕ:</u>

| На этом этапе вы должны получить следующие результаты: |                  |  |  |  |
|--------------------------------------------------------|------------------|--|--|--|
| ipv4.method:                                           | manual           |  |  |  |
| ipv4.dns:                                              | 172.20.6.201     |  |  |  |
| ipv4.dns-search:                                       | class.local      |  |  |  |
| ipv4.dns-options:                                      | 11 11            |  |  |  |
| ipv4.dns-priority:                                     | 0                |  |  |  |
| ipv4.addresses:                                        | 192.168.0.201/24 |  |  |  |
| ipv4.gateway:                                          | 192.168.0.1      |  |  |  |
| ipv4.routes:                                           |                  |  |  |  |

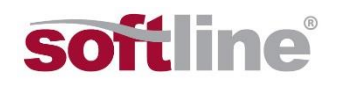

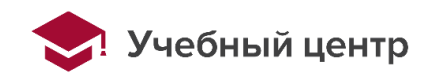

| ipv4.route-metric:       | -1           |
|--------------------------|--------------|
| ipv4.route-table:        | 0 (unspec)   |
| ipv4.ignore-auto-routes: | нет          |
| ipv4.ignore-auto-dns:    | нет          |
| ipv4.dhcp-client-id:     |              |
| ipv4.dhcp-timeout:       | 0 (default)  |
| ipv4.dhcp-send-hostname: | да           |
| ipv4.dhcp-hostname:      |              |
| ipv4.dhcp-fqdn:          |              |
| ipv4.never-default:      | нет          |
| ipv4.may-fail:           | да           |
| ipv4.dad-timeout:        | -1 (default) |
|                          |              |

- 13. Убедитесь, что у соединения **class** установлена опция автоматического подключения соединения.
- 14. Остановите подключение «Проводное соединение 1».
- 15. Отключите у соединения «**Проводное соединение 1**» опцию автоматического подключения соединения.
- 16. Убедитесь, что у соединения «**Проводное соединение 1**» отключена опция автоматического подключения соединения.
- 17. Запустите соединение **class**.
- 18. Убедитесь, что можете выполнить обмен ICMP-пакетами (ping) с хостом в сети учебного класса.
- 19. Перезагрузите систему.
- 20. Убедитесь, что NetworkManager управляет интерфейсом eth0.
- 21. Посмотрите активное соединение NetworkManager.
- 22. Убедитесь, что можете выполнить обмен ICMP-пакетами (ping) с хостом в сети учебного класса.
- 23. Запустите виртуальную машину **srv**, дождитесь окончания загрузки операционной системы, войдите в систему от имени учетной записи **student** с паролем **Pa\$\$w0rd** и запустите эмулятор терминала.
- 24. Убедитесь, что NetworkManager управляет интерфейсом eth0.
- 25. Посмотрите доступные соединения NetworkManager.
- 26. Создайте новое соединение со следующими параметрами:
  - Имя соединения: **class**
  - Тип: ethernet
  - Устройство: eth0
- 27. Убедитесь, что NetworkManager создал новое соединение.
- 28. Проверьте IPv4 конфигурацию соединения **class**.
- 29. Измените в конфигурации соединения class IP-адрес на **192.168.0.205/24**.
- 30. Измените в конфигурации соединения **class** IP-адрес шлюза на **192.168.0.1**.
- 31. Измените в конфигурации соединения **class** IP-адрес сервера DNS на X. Y. Z. V.

## <u> ПРИМЕЧАНИЕ:</u>

Уточните IP-адрес сервера DNS в сети учебного класса у инструктора.

32. Измените в конфигурации соединения class домен поиска на class.local.

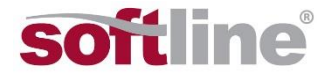

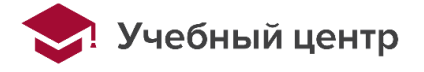

- 33. Измените в конфигурации соединения **class** метод получения IP-адреса на ручной (manual).
- 34. Проверьте IPv4 конфигурацию соединения **class**.

| ПРИМЕЧАНИЕ:                                            |                  |  |  |  |
|--------------------------------------------------------|------------------|--|--|--|
| На этом этапе вы должны получить следующие результаты: |                  |  |  |  |
| ipv4.method:                                           | manual           |  |  |  |
| ipv4.dns:                                              | 172.20.6.201     |  |  |  |
| ipv4.dns-search:                                       | class.local      |  |  |  |
| ipv4.dns-options:                                      | 11 11            |  |  |  |
| ipv4.dns-priority:                                     | 0                |  |  |  |
| ipv4.addresses:                                        | 192.168.0.205/24 |  |  |  |
| ipv4.gateway:                                          | 192.168.0.1      |  |  |  |
| ipv4.routes:                                           |                  |  |  |  |
| ipv4.route-metric:                                     | -1               |  |  |  |
| ipv4.route-table:                                      | 0 (unspec)       |  |  |  |
| ipv4.ignore-auto-routes:                               | нет              |  |  |  |
| ipv4.ignore-auto-dns:                                  | нет              |  |  |  |
| ipv4.dhcp-client-id:                                   |                  |  |  |  |
| ipv4.dhcp-timeout:                                     | 0 (default)      |  |  |  |
| ipv4.dhcp-send-hostname:                               | да               |  |  |  |
| ipv4.dhcp-hostname:                                    |                  |  |  |  |
| ipv4.dhcp-fqdn:                                        |                  |  |  |  |
| ipv4.never-default:                                    | нет              |  |  |  |
| ipv4.may-fail:                                         | да               |  |  |  |
| ipv4.dad-timeout:                                      | -1 (default)     |  |  |  |

- 35. Убедитесь, что у соединения **class** установлена опция автоматического подключения соединения.
- 36. Остановите подключение «Проводное соединение 1».
- 37. Отключите у соединения «**Проводное соединение 1**» опцию автоматического подключения соединения.
- 38. Убедитесь, что у соединения «**Проводное соединение 1**» отключена опция автоматического подключения соединения.
- 39. Запустите соединение **class**.
- 40. Убедитесь, что можете выполнить обмен ICMP-пакетами (ping) с хостом в сети учебного класса.
- 41. Убедитесь, что можете выполнить обмен ICMP-пакетами (ping) с cli (192.168.0.201).

## <u>ВАЖНОЕ</u>:

По окончании лабораторной работы откатите виртуальные машины в начальное состояние.

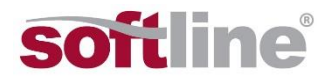

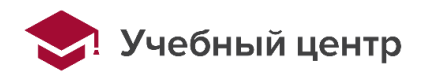

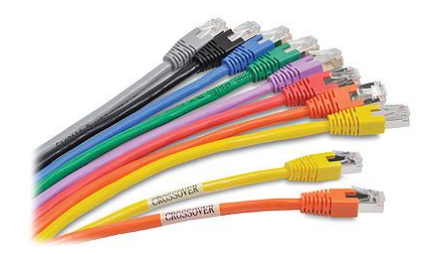

# Ответы к упражнению 3 - Управление сетевыми интерфейсами при помощи NetworkManager.

1. Запустите виртуальную машину cli, дождитесь окончания загрузки операционной системы, войдите в систему от имени учетной записи student с паролем Pa\$\$w0rd и запустите эмулятор терминала.

## <u>ВАЖНОЕ</u>:

Для выполнения заданий данного упражнения должна быть запущена виртуальная машина **nat**.

2. Убедитесь, что NetworkManager управляет интерфейсом eth0.

## \$ nmcli device status

3. Посмотрите доступные соединения NetworkManager.

## \$ nmcli connection show

- 4. Создайте новое соединение со следующими параметрами:
  - Имя соединения: class
  - Тип: ethernet
  - Устройство: eth0
- \$ nmcli connection add con-name class type ethernet ifname eth0
  - 5. Убедитесь, что NetworkManager создал новое соединение.
- \$ nmcli connection show
  - 6. Проверьте IPv4 конфигурацию соединения **class**.
- \$ nmcli connection show class | grep ipv4
  - 7. Измените в конфигурации соединения **class** IP-адрес на **192.168.0.201/24**.
- \$ sudo nmcli connection modify class ipv4.addresses "192.168.0.201/24"
  - 8. Измените в конфигурации соединения **class** IP-адрес шлюза на **192.168.0.1**.
- \$ sudo nmcli connection modify class ipv4.gateway "192.168.0.1"
  - 9. Измените в конфигурации соединения class IP-адрес сервера DNS на X. Y. Z. V.
- \$ sudo nmcli connection modify class ipv4.dns "172.20.6.201"

# <u> ПРИМЕЧАНИЕ:</u>

Уточните IP-адрес сервера DNS в сети учебного класса у инструктора.

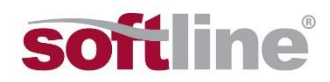

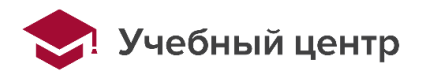

- 10. Измените в конфигурации соединения **class** домен поиска на **class**.local.
- \$ sudo nmcli connection modify class ipv4.dns-search "class.local"
  - 11. Измените в конфигурации соединения **class** метод получения IP-адреса на ручной (manual).

```
$ sudo nmcli connection modify class ipv4.method manual
```

12. Проверьте IPv4 конфигурацию соединения **class**.

\$ nmcli connection show class | grep ipv4

## <u> ПРИМЕЧАНИЕ:</u>

| На этом этапе вы должны получить следующие результаты: |                  |  |
|--------------------------------------------------------|------------------|--|
| ipv4.method:                                           | manual           |  |
| ipv4.dns:                                              | 172.20.6.201     |  |
| ipv4.dns-search:                                       | class.local      |  |
| ipv4.dns-options:                                      | ""               |  |
| ipv4.dns-priority:                                     | 0                |  |
| ipv4.addresses:                                        | 192.168.0.201/24 |  |
| ipv4.gateway:                                          | 192.168.0.1      |  |
| ipv4.routes:                                           |                  |  |
| ipv4.route-metric:                                     | -1               |  |
| ipv4.route-table:                                      | 0 (unspec)       |  |
| ipv4.ignore-auto-routes:                               | Het              |  |
| ipv4.ignore-auto-dns:                                  | Het              |  |
| ipv4.dhcp-client-id:                                   |                  |  |
| ipv4.dhcp-timeout:                                     | 0 (default)      |  |
| ipv4.dhcp-send-hostname:                               | да               |  |
| ipv4.dhcp-hostname:                                    |                  |  |
| ipv4.dhcp-fqdn:                                        |                  |  |
| ipv4.never-default:                                    | Het              |  |
| ipv4.may-fail:                                         | да               |  |
| ipv4.dad-timeout:                                      | -1 (default)     |  |
|                                                        |                  |  |

13. Убедитесь, что у соединения **class** установлена опция автоматического подключения соединения.

\$ nmcli connection show class | grep autoconnect

14. Остановите подключение «Проводное соединение 1».

\$ sudo nmcli connection down Проводное\ соединение\ 1

- 15. Отключите у соединения «**Проводное соединение 1**» опцию автоматического подключения соединения.
- \$ sudo nmcli connection modify Проводное\ соединение\ 1 connection.autoconnect no
  - 16. Убедитесь, что у соединения «Проводное соединение 1» отключена опция автоматического подключения соединения.
- \$ nmcli connection show Проводное\ соединение\ 1 | grep autoconnect
  - 17. Запустите соединение **class**.
- \$ sudo nmcli connection up class

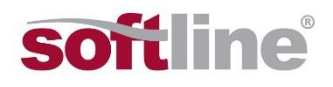

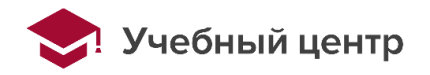

18. Убедитесь, что можете выполнить обмен ICMP-пакетами (ping) с хостом в сети учебного класса.

## \$ ping -c 4 X.Y.Z.V

19. Перезагрузите систему.

#### \$ sudo reboot

20. Убедитесь, что NetworkManager управляет интерфейсом eth0.

#### \$ nmcli device status

21. Посмотрите активное соединение NetworkManager.

#### \$ nmcli connection show

22. Убедитесь, что можете выполнить обмен ICMP-пакетами (ping) с хостом в сети учебного класса.

#### \$ ping -c 4 X.Y.Z.V

23. Запустите виртуальную машину **srv**, дождитесь окончания загрузки операционной системы, войдите в систему от имени учетной записи **student** с паролем **Pa\$\$w0rd** и запустите эмулятор терминала.

| 🗾 student : bas | h — Терминал Fly  | _ 🗆 × |
|-----------------|-------------------|-------|
| Файл Правка     | Настройка Справка |       |
| 2 🚨 🔳           | 📋 🛛 Is 🗸 🛇        |       |
| student@cli     | :~\$              | 1     |
|                 |                   |       |
|                 |                   |       |
|                 |                   |       |
|                 |                   |       |
|                 |                   |       |
|                 |                   |       |
|                 |                   |       |
|                 |                   |       |
|                 |                   |       |
|                 |                   |       |
|                 |                   |       |
|                 |                   |       |
| <b>2</b> 1      |                   | 2     |

24. Убедитесь, что NetworkManager управляет интерфейсом eth0.

### \$ nmcli device status

25. Посмотрите доступные соединения NetworkManager.

#### \$ nmcli connection show

- 26. Создайте новое соединение со следующими параметрами:
  - Имя соединения: class
  - Тип: ethernet
  - Устройство: eth0
- \$ nmcli connection add con-name class type ethernet ifname eth0
  - 27. Убедитесь, что NetworkManager создал новое соединение.

#### \$ nmcli connection show

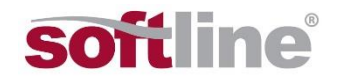

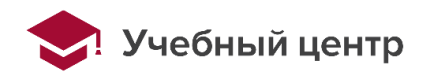

- 28. Проверьте IPv4 конфигурацию соединения **class**.
- \$ nmcli connection show class | grep ipv4
  - 29. Измените в конфигурации соединения class IP-адрес на **192.168.0.205/24**.
- \$ sudo nmcli connection modify class ipv4.addresses "192.168.0.205/24"
  - 30. Измените в конфигурации соединения class IP-адрес шлюза на 192.168.0.1.
- \$ sudo nmcli connection modify class ipv4.gateway "192.168.0.1"

31. Измените в конфигурации соединения class IP-адрес сервера DNS на X. Y. Z. V.

\$ sudo nmcli connection modify class ipv4.dns "172.20.6.201"

#### <u>ПРИМЕЧАНИЕ:</u>

Уточните IP-адрес сервера DNS в сети учебного класса у инструктора.

- 32. Измените в конфигурации соединения class домен поиска на class.local.
- \$ sudo nmcli connection modify class ipv4.dns-search "class.local"
  - 33. Измените в конфигурации соединения **class** метод получения IP-адреса на ручной (manual).
- \$ sudo nmcli connection modify class ipv4.method manual

34. Проверьте IPv4 конфигурацию соединения **class**.

\$ nmcli connection show class | grep ipv4

#### <u>ПРИМЕЧАНИЕ:</u> На этом этапе вы должны получить следующие результаты: ipv4.method: manual ipv4.dns: 172.20.6.201 ipv4.dns-search: class.local ..... ipv4.dns-options: ipv4.dns-priority: 0 192.168.0.205/24 *ipv4.addresses:* ipv4.gateway: 192.168.0.1 ipv4.routes: ipv4.route-metric: -1 *ipv4.route-table:* 0 (unspec) ipv4.ignore-auto-routes: нет ipv4.ignore-auto-dns: нет *ipv4.dhcp-client-id:* \_\_\_ 0 (default) ipv4.dhcp-timeout: ipv4.dhcp-send-hostname: да ipv4.dhcp-hostname: \_\_\_ ipv4.dhcp-fqdn: \_\_\_ ipv4.never-default: нет ipv4.may-fail: да ipv4.dad-timeout: -1 (default)

35. Убедитесь, что у соединения **class** установлена опция автоматического подключения соединения.

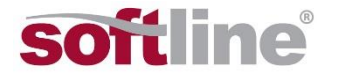

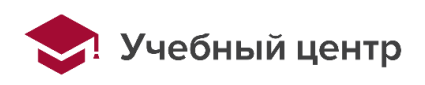

- \$ nmcli connection show class | grep autoconnect
  - 36. Остановите подключение «Проводное соединение 1».
- \$ sudo nmcli connection down Проводное\ соединение\ 1
  - 37. Отключите у соединения «**Проводное соединение 1**» опцию автоматического подключения соединения.
- \$ sudo nmcli connection modify Проводное\ соединение\ 1 connection.autoconnect no

38. Убедитесь, что у соединения «Проводное соединение 1» отключена опция автоматического подключения соединения.

\$ nmcli connection show Проводное\ соединение\ 1 | grep autoconnect

39. Запустите соединение **class**.

- \$ sudo nmcli connection up class
  - 40. Убедитесь, что можете выполнить обмен ICMP-пакетами (ping) с хостом в сети учебного класса.
- \$ ping -c 4 X.Y.Z.V
  - 41. Убедитесь, что можете выполнить обмен ICMP-пакетами (ping) с cli (192.168.0.201).
- \$ ping -c 4 192.168.0.201

## <u>ВАЖНОЕ</u>:

По окончании лабораторной работы откатите виртуальные машины в начальное состояние.

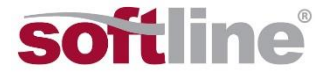

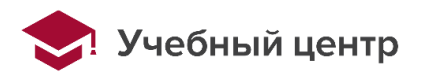